29/1/2025

## Step-by-Step PCB-PLUS

#### 如何登入 PCB-Plus 户口

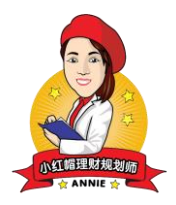

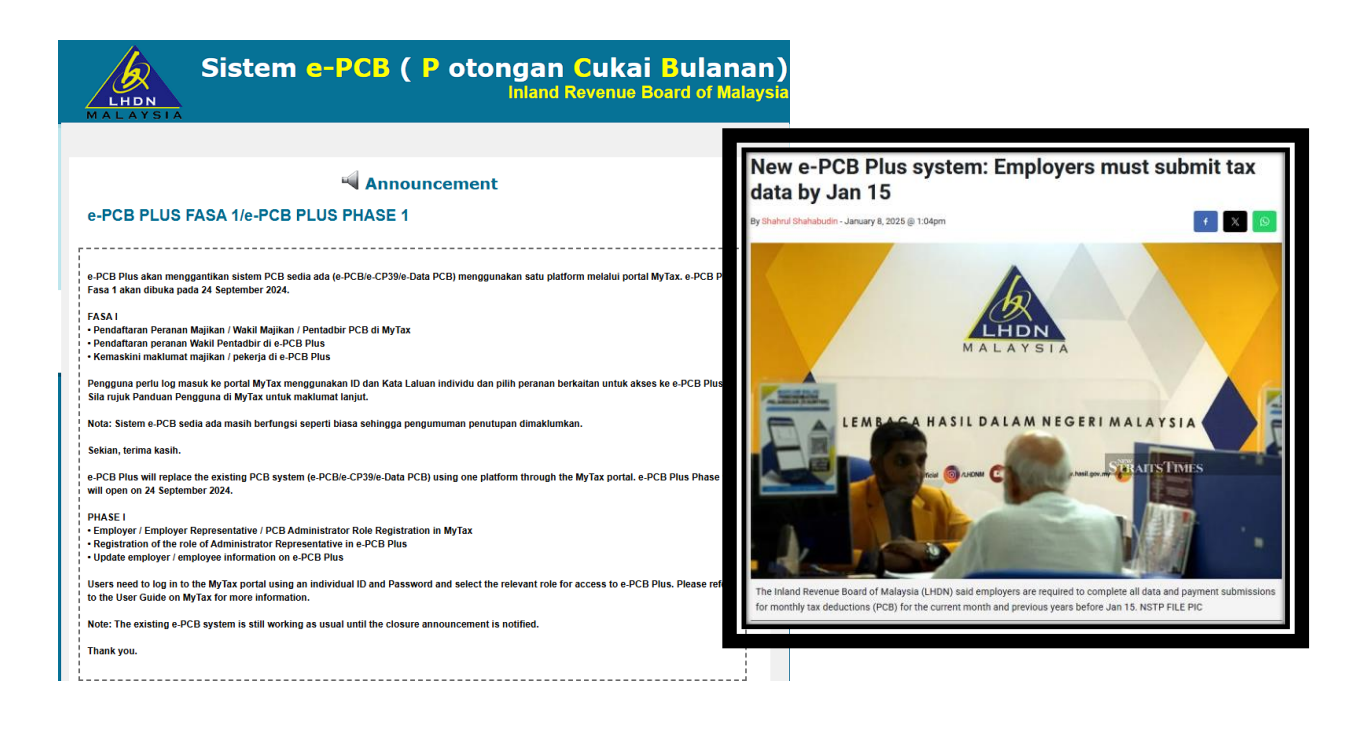

| e-PCB Plus                                                |                      |                                                 |                                                                                                    | WONG LOO KIM<br>Administrator                                                                                                    | (2)~       |
|-----------------------------------------------------------|----------------------|-------------------------------------------------|----------------------------------------------------------------------------------------------------|----------------------------------------------------------------------------------------------------|------------|
| Dashboard                                                 | Announ               | cement                                          | 1A                                                                                                    | NNIEWAY 96 SDN. BHD.                                                                                                    | (A) ~      |
| Employer<br>Employee -                                    |                      | _                                               |                                                                                                    |                                                                                                    |            |
| Services <del>•</del><br>Audit Trail<br>Help <del>•</del> | List of Announcement | _                                               |                                                                                                    |                                                                                                    |            |
|                                                           | 1 day 10 day 2       | 5 day                                           | Search                                                                                                    | ٩                                                                                                    |            |
|                                                           | DATE \$              | ANNOUNCEMENT \$                                 | DESCRIPTION \$                                                                                                    |                                                                                                    |            |
|                                                           | 08/01/2025 5:59 PM   | Bil 1/2025: Announcement of the e-PCB<br>Plus   | e-PCB Plus is now open to all employers for<br>updates. Employers can also perform PCB o<br>2025 deductions without payment function<br>available from 27th January 2025. | role registration and employee informati<br>alculations and upload PCB data for Jan.<br>n. The payment function is expected to be | on<br>iary |
|                                                           | 08/01/2025 5:59 PM   | Bill 2/2025: Notification of Services<br>Option | Employers / users of e-PCB and e-CP39 are<br>Plus for MTD calculations in the current yea<br>functions and processes remain unchange                                      | only allowed to choose ONE SERVICE on e<br>ar. For the e-Data PCB service, the existing<br>d.                                     | -PCB       |
|                                                           |                      | Announc                                         | ement                                                                                                    |                                                                                                    |            |
| 1                                                         | 月27日                 | 起可以从                                            | PCB-Plu                                                                                                    | s 付费                                                                                                    |            |

| My ezHasil Services ~ e-Appointmen                                                       | t Customer Feedback 💛 PKPS 2.0 User Manual                            |                               | (unit)            |  |  |
|------------------------------------------------------------------------------------------|-----------------------------------------------------------------------|-------------------------------|-------------------|--|--|
| Welcome to MyTex (Employer)<br>Tax Identification Number (TIN) : E 9<br>LHDNM : SELANGOR |                                                                       |                               |                   |  |  |
| Informa                                                                                  | tion Display                                                          | Appointment of Representative | MTD Administrator |  |  |
| Role Application                                                                         |                                                                       |                               |                   |  |  |
| Please select Application Type, Role Type and Enter Appl                                 | cation Information and Supporting Documents, Click S                  | ubmit                         |                   |  |  |
| Type of Application                                                                      | Please Choose                                                         |                               | ~                 |  |  |
| Type of Role                                                                             | Please Choose                                                         |                               | v                 |  |  |
| Supporting document                                                                      | Upliced Out of documents to be uplo                                   | aded                          |                   |  |  |
|                                                                                          | Documents uploaded should not exce<br>Format : "jpg," png, and ".pdf. | ed 2Mb.                       |                   |  |  |
|                                                                                          |                                                                       |                               |                   |  |  |
|                                                                                          |                                                                       |                               | Guant             |  |  |
| Appoi                                                                                    | Appointment of Representative                                         |                               |                   |  |  |
|                                                                                          |                                                                       |                               |                   |  |  |

## 委任公司代表

| Icome to MyTax ANNIEWAY 96 SDN. BHD           | D. (Employer) | laack üsermanual myinvois                    | In second deservation |     |
|-----------------------------------------------|---------------|----------------------------------------------|-----------------------|-----|
| Identification Number (TIN)<br>DNM : SELANGOR |               |                                              | and a second second   | UBI |
| Informa                                       | tion Display  | Appointment of Representative                | MTD Administrator     |     |
| MTD Administrator                             |               |                                              |                       |     |
| Enter the Following Information.              |               |                                              |                       |     |
| Type of Identification                        | Please cho    | oose ID Type                                 | •                     |     |
|                                               | Enter the lo  | dentification No. of the MTD Representatives |                       |     |
|                                               |               |                                              |                       |     |
|                                               |               |                                              |                       |     |

# Appointment of MTD Administrator 委任负责 PCB 的注册人员

| Name                                                                |            | Tax Identification Number (TIN)     |
|---------------------------------------------------------------------|------------|-------------------------------------|
| ANNIEWAY 96 SDN. BHD.                                               |            | Eq                                  |
| Registration Number                                                 |            | Tax File Branch                     |
|                                                                     |            | SELANGOR                            |
| Phone Number O                                                      | Attention! | ×                                   |
| -PLEASE SELECT- V 037 Please save the employer inform registration. |            | ormation to complete the e-PCB Plus |
| Address *                                                           |            |                                     |
| A AVENUE                                                            |            | OK                                  |
| NO 6, JALAN SENANG RIA                                              |            | City                                |
|                                                                     |            | KUALA LUMPUR                        |
|                                                                     |            |                                     |

## Enter PCB-Plus through Employer's MyTax 通过雇主MyTax进入PCB-Plus

7

| Myta                                 | ezHasil Services 🗠 e-Janji Temu Customer Feedback User Manual Mylnvo |                                                        | gout |
|--------------------------------------|----------------------------------------------------------------------|--------------------------------------------------------|------|
| e-PCB Plus                           | Employer                                                             | WONG LOO KIM<br>Administrator<br>ANNIEWAY 96 SDN. BHD. |      |
| Employee -                           |                                                                      |                                                        |      |
| Audit Trail<br>Audit Trail<br>Help 🗸 | Employer Information                                                 | Search Q                                               |      |
|                                      | VERIFIED                                                             | UNVERIFIED                                             |      |
|                                      | ANNIEWAY 96 SDN. BHD.                                                | ~                                                      |      |
|                                      | 1 to 1 of 1 items                                                    |                                                        |      |

## A) Make Sure Company is Verified 填写资料,确保已验证

| MyTa                                              | ezHasil Services ∨ e-Janji Temu Customer Feedback User Manual Mylnvois         | Ultre BM                                               |
|---------------------------------------------------|--------------------------------------------------------------------------------|--------------------------------------------------------|
| e-PCB Plus<br>Dashboard<br>Employer               | Employee Group                                                                 | WONG LOO KIM<br>Administrator<br>ANNIEWAY 96 SDN. BHD. |
| Employee ¥<br>Services ¥<br>Audit Trail<br>Help ¥ | List of Employee Groups  Add Employee Group  Delete Employee Group  ANNIEWAY96 | ₿ ×                                                    |
|                                                   | t to 1 of 1 items                                                              |                                                        |

## B) Add Employee Group 添加员工组别

| COA CZHO | isii Services 🗡 e-Janji Te | mu CustomerFeedback UserMa   | nual Myinvois  |          |               |                                        | 0.0       |
|----------|----------------------------|------------------------------|----------------|----------|---------------|----------------------------------------|-----------|
| °        | Employee                   |                              |                |          | annieway<br>( | WONG LOO H<br>Administra<br>96 SDN, BH | tor<br>D. |
| Emplo    | Employee List              |                              |                | Search Q |               |                                        |           |
|          |                            |                              |                |          |               | + Add E                                | mployee   |
| NO.      | EMPLOYEE NAME              | TAX IDENTIFICATION NO. (TIN) | ID TYPE        | ID NO.   | EMPLOYEE NO.  | STATUS                                 | GRO       |
|          |                            |                              | IDENTIFICATION | <u>)</u> |               | CACTOR                                 | AMIN      |

## C) Add Employee 添加员工

11

| MyTa                                              | ezHasil Services 🗸 e-Janji Temu Custor | ner Feedback User Manual Mylnvois       |                       |                                                        | Uge | ВМ |
|---------------------------------------------------|----------------------------------------|-----------------------------------------|-----------------------|--------------------------------------------------------|-----|----|
| e-PCB Plus                                        | е-РСВ                                  |                                         |                       | WONG LOO KIM<br>Administrator<br>ANNIEWAY 96 SDN. BHD. |     |    |
| Employee +<br>Services +<br>Audit Trail<br>Help + | 1<br>PCB CRITERIA                      | 2<br>PCB SUBMISSION                     | 3<br>PCB CONFIRMATION | CB SUP DRAFT                                           |     |    |
|                                                   |                                        | Employee Group * -PLEASE SELECT- Year * | ~                     |                                                        |     |    |
|                                                   |                                        | 2025<br>Deduction Month *<br>JANUARY    | *<br>*                |                                                        |     |    |
|                                                   |                                        | Calculation Method                      | *                     |                                                        |     |    |

## D) Service on PCB Submission 运用服务按键呈交 PCB

## 28<sup>th</sup> JAN PCB-Plus Updates

#### PCB Plus 还在测试阶段,无法付费

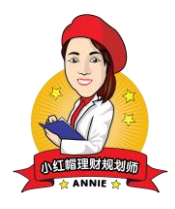

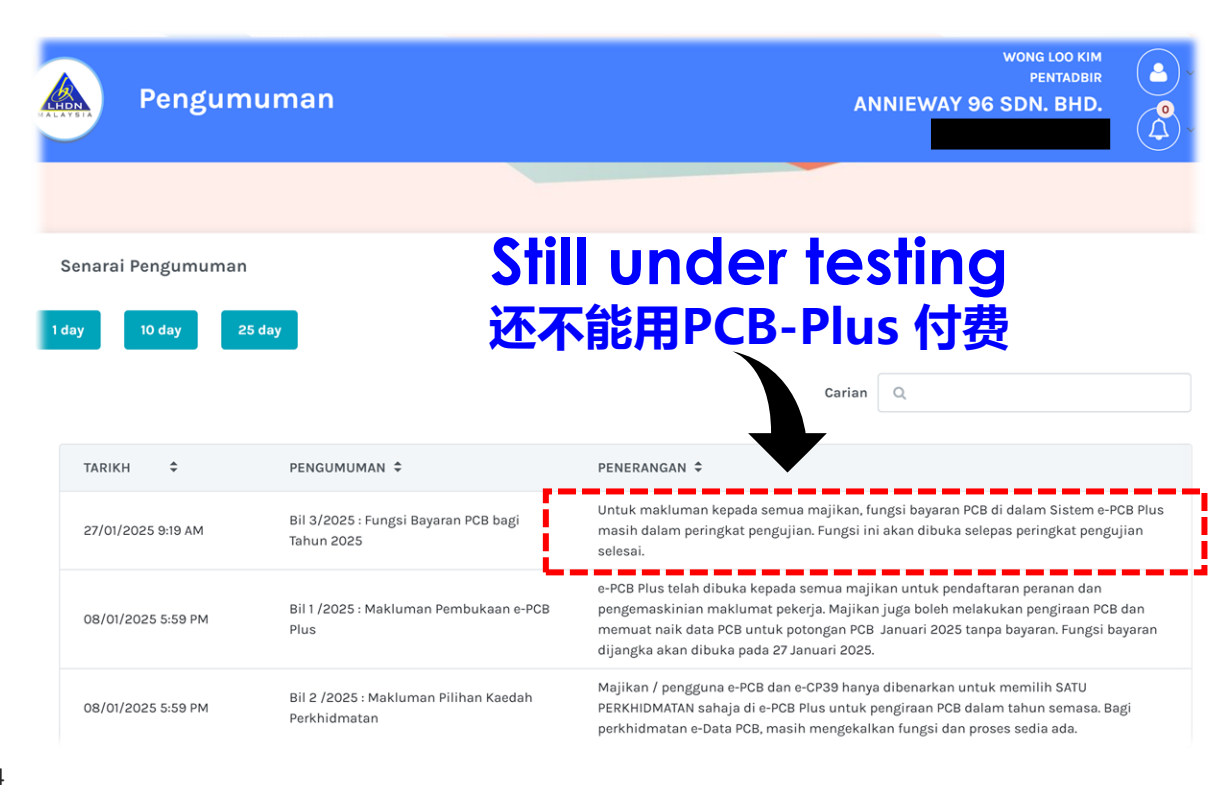

|          | е-СРЗ9             |                      | ANNIEV              | WONG LOO KIM<br>PENTADBIR<br>NAY 96 SDN. BHD. |
|----------|--------------------|----------------------|---------------------|-----------------------------------------------|
|          |                    |                      |                     |                                               |
|          | 1<br>KRITERIA PCB  | 2<br>PENGEMUKAAN PCB | 3<br>PENGESAHAN PCB | DRAF SLIP PCB                                 |
|          |                    | Kumpulan Pekerja *   | ~                   |                                               |
|          |                    | Tahun                | ·····               |                                               |
|          |                    | 2025                 |                     |                                               |
|          |                    | JANUARI              | ~                   |                                               |
| <b>C</b> |                    | Kaedah Pengiraan 🚯   |                     |                                               |
|          | 们 Upload<br>但是能够填写 | Defalls<br>资料了       |                     | O Simpan                                      |

## Choose employees 选择要计算/呈交PCB 的员工

| Senarai Pekerja                |              |                            |               |             |            | ×      |
|--------------------------------|--------------|----------------------------|---------------|-------------|------------|--------|
| Pilih semua                    |              |                            | Carian        | λ           |            |        |
| BIL NO. PENGENALAN CUKAI (TIN) | NAMA PEKERJA | JENIS PENGENALAN           | NO.PENGENALAN | NO. PEKERJA | KUMPULAN   | STATUS |
| <b>0</b> 1.                    | WONG LOO KIM | NO. KAD PENGENALAN<br>BARU |               |             | ANNIEWAY96 | AKTIF  |
| 1 hingga 1 daripada 1 rekod    |              |                            |               |             |            |        |
|                                |              | × Batal + Tambah           |               |             |            |        |
|                                |              | Ţ                          |               |             |            |        |

|       | KUMPULAN PEKERJA      | TAHUN PO   | TONGAN       | BULAN POTONGAN             |         | TARIKH AKHIR BAYARAN |                  |
|-------|-----------------------|------------|--------------|----------------------------|---------|----------------------|------------------|
|       | ANNIEWAY96            | 202        | 25           | JANUARI                    | JANUARI |                      | 5/02/2025        |
|       |                       |            |              |                            |         |                      |                  |
|       | SENARAI POTONGAN BULA | N SEMASA   |              |                            |         |                      | ^                |
|       |                       |            |              |                            |         |                      | 🕂 Tambah Pekerja |
|       |                       |            |              | JUMLAH POTONGAN CUKAI (RM) |         |                      | TINDAKAN         |
| IIIN) | NAMA PEKERJA 👻 NO.    | PENGENALAN | e-JADUAL PCB | PCB                        |         | CP38                 | HINDAKAN         |
|       | WONG LOO KIM          |            | 🖩 Papar PCB  |                            |         | 0.00                 | Û                |
| 4     |                       |            |              |                            | 2       |                      |                  |
| t Ha  | pus Pekerja           |            |              |                            |         |                      | ,                |

## Choose KIRA or PAPAR PCB 可以在这里计算 PCB, 也可以直接输入并呈交

e-JADUAL PCB BAGI TAHUN 2025 (KATEGORI PEMASTAUTIN SAHAJA)

| Status Perkahwinan                             | KAHWIN DAN PASANGAN BEKERJA                                                                                 |
|------------------------------------------------|----------------------------------------------------------------------------------------------------|
| Bilangan Anak<br>If Yo<br>如果您说                 | 。<br>U Choose KIRA<br>选择在系统内计算 <sup>®</sup> PCB                                                             |
| KWSP (RM)                                      | 0.00                                                                                                    |
| Jumlah PCB yang Dikenakan (RM)                 |                                                                                                    |
| Nota: Bayaran minimum e-Jadual PCB ialah RM1.0 | D. Pendapatan bulanan kurang daripada RM3,477.45 (selepas pob gan KWSP RM333.00) tidak layak dikenakan PCB. |

| MAKLUMAT BAYARAN        |          | ^         |
|-------------------------|----------|-----------|
|                         | PCB (RM) | CP38 (RM) |
| BILANGAN PEKERJA        | 1        | 0         |
| JUMLAH POTONGAN (RM)    |          | 0.00      |
| JUMLAH KESELURUHAN (RM) |          |           |

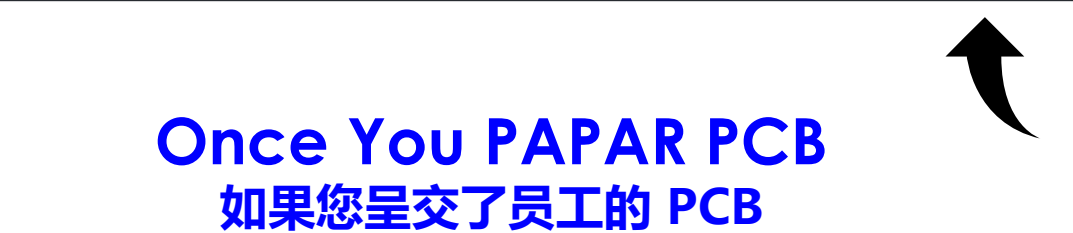

| O Pentadbir 🛛 Lain-Iain |                                                                                      |
|-------------------------|--------------------------------------------------------------------------------------|
| Nama                    | Emel                                                                                 |
| WONG LOO KIM            | .com                                                                                 |
| Jenis Pengenalan        | No. Telefon                                                                          |
| NO. KAD PENGENALAN BARU | emaskini maklumat P <mark>entadbir di paparan profil pengguna</mark> atha 0123456789 |
| No. Pengenalan          | Sila pilih kod negara Sila masukkan nombor telefon Jawatan *                         |
|                         | MANAGING DIRECTOR                                                                    |

#### Remember to update User's Profile 记得要更新管理人的资料

| X    | Perkhidmatan ezHasil 🗡 e-Ja    | nji Temu Maklum Balas Pelanggan Panduan | Pengguna MyInvois         | Corah                                            | ENG Log Keluar  |
|------|--------------------------------|-----------------------------------------|---------------------------|--------------------------------------------------|-----------------|
| MALA | e-CP39                         |                                         | AN                        | WONG LOO KIM<br>PENTADBIR<br>NIEWAY 96 SDN. BHD. | Profil Pangguna |
|      | KRITERIA PCB                   | 2<br>PENGEMUKAAN PCB                    | 3<br>PENGESAHAN PCB       | A DRAF SLIP PCB                                  | T               |
|      | KUMPULAN PEKERJA<br>ANNIEWAY96 | TAHUN POTONGAN<br>2025                  | BULAN POTONGAN<br>JANUARI | TARIKH AKHIR BAYARA<br>15/02/2025                | N               |

### Back to Dashboard, top right corner 回到主页,右上角

21

| Emel *                     |              |           |
|----------------------------|--------------|-----------|
| No. Telefon * 🚯            |              |           |
| MALAYSIA (60)              |              |           |
| No. Pengenalan Cukai (TIN) | I            |           |
|                            |              |           |
| Tarikh Kemaskini           |              |           |
| 31/12/2024                 |              |           |
|                            |              | $\bullet$ |
| in the necessary details   | C Set Semula | 🖳 Simo    |

填写资料

| MAKLUMAT BAYARAN                                                                                                    |                                                                                                    |        |                                                                                                    |                                                                                                    |               |                |                              |            |
|----------------------------------------------------------------------------------------------------|----------------------------------------------------------------------------------------------------|--------|----------------------------------------------------------------------------------------------------|----------------------------------------------------------------------------------------------------|---------------|----------------|------------------------------|------------|
|                                                                                                    |                                                                                                    | PCB (F | RM)                                                                                                    |                                                                                                    |               | CP38 (RM       | )                            |            |
| BILANGAN PEKERJA                                                                                                    |                                                                                                    |        |                                                                                                    | 1                                                                                                    |               |                |                              | 0          |
| JUMLAH POTONGAN (RM)                                                                                                    |                                                                                                    |        |                                                                                                    |                                                                                                    |               |                |                              | 0.00       |
| JUMLAH KESELURUHAN (RM)                                                                                                    |                                                                                                    |        |                                                                                                    |                                                                                                    |               |                |                              |            |
| PEGAWAI BERTANGGUN                                                                                                    | GJAWAB                                                                                                    |        |                                                                                                    |                                                                                                    |               |                |                              |            |
| na : WONG LOO KIM                                                                                                    |                                                                                                    |        | Emel                                                                                                    | :                                                                                                    |               | сом            |                              |            |
| i <b>s Pengenalan</b> : NO. KAD PENGE                                                                                                    | NALAN BARU                                                                                                    |        | No. Tele                                                                                                    | fon :                                                                                                    |               |                |                              |            |
| Pengenalan :                                                                                                    |                                                                                                    |        | Jawatar                                                                                                    | . :                                                                                                    | MANAGING DIRE | CTOR           |                              | ▶          |
| CO                                                                                                    | NFIRA                                                                                                    | ۸      |                                                                                                    |                                                                                                    |               |                |                              |            |
|                                                                                                    |                                                                                                    |        |                                                                                                    |                                                                                                    |               |                |                              |            |
| 确定量                                                                                                    | ≧交 P(                                                                                                    | CB     | DRAF SLIP PCB                                                                                                    | Kembali                                                                                                    |               | ⊖ Cetak        | 20 Г                         | Pengesahar |
| 确定的                                                                                                    | è交 PC                                                                                                    | CB     | G<br>DRAF SLIP PCB<br>e-CP39<br>BULAN <u>JANUARI</u> TAHUN <u>20</u>                                                                                                    | Kembali                                                                                                    |               | e-CP           | 」。<br>39 D<br>完成             | Pengesahar |
| 确定的<br>MALAYS                                                                                                    | è交 PC                                                                                                    | CB     | G<br>DRAF SLIP PCB<br>e-CP39<br>BULAN <u>JANUARI</u> TAHUN 20                                                                                                    | Kembali<br>25                                                                                                    |               | e-CP           | 」。<br>39 D<br>完成             | Pengesahar |
| 确定的<br>必定的<br>NO. AKAUN PCB<br>KUMPULAN PEKERJA                                                                                                    | ē交 PC                                                                                                    | CB     | C<br>DRAF SLIP PCB<br>e-CP39<br>BULAN JANUARI TAHUN 20                                                                                                    | Kembali<br>25                                                                                                    |               | e-CP           | 」。<br>39 D<br>完成             | Pengesahar |
| Image: Constraint of the second second se                               | è交 PC                                                                                                    | CB     | C<br>DRAF SLIP PCB<br>e-CP39<br>BULAN <u>JANUARI</u> TAHUN <u>20</u><br>1<br>1                                                                                                    | Kembali<br>25                                                                                                    |               | e-CP           | 」。<br>39 D<br>完成             |            |
| NO. AKAUN PCB         KUMPULAN PEKERJA         JUMLAH BILANGAN PEKERJA         JUMLAH KESELURUHAN (RM)                                                                                                    | È交 PC                                                                                                    | CB     | CRAF SUP PCB     e-CP39     BULAN <u>JANUARI</u> TAHUN 20     1                                                                                                    | Kembali<br>25<br>I/A<br>I/NNIEWAY95                                                                                                    |               | e-CP           | 」。<br>39 D<br>完成             |            |
| NO. AKAUN PCB         KUMPULAN PEKERJA         JUMLAH RESELURUHAN (RM)         JUMLAH KESELURUHAN (RM)         AMA                                                                                                    |                                                                                                    | CB     | Constraints of the second second seco | Kembali<br>25<br>J/A<br>I/A<br>I/A<br>I/A<br>I/A<br>I/A                                                                                 |               | e-CP           | 」。<br>39 D<br>完成             |            |
|                                                                                                    |                                                                                                    | CB     | C PRAF SLIP PCB<br>e-CP39<br>BULAN <u>JANUAR</u> TAHUN 20<br>1<br>1<br>1<br>1<br>1<br>1<br>1<br>1<br>1<br>1<br>1<br>1<br>1<br>1<br>1<br>1<br>1<br>1<br>1                                                                                                    | Kembali                                                                                                    |               | e-cetak        | 」。<br>39 D<br>完成             |            |
| NO. AKAUN PCB         KUMPULAN PEKERJA         JUMLAH BELANGAN PEKERJA         JUMLAH BELANGAN PEKERJA         JU                                                                                                    |                                                                                                    |        | C<br>C<br>C<br>C<br>C<br>C<br>C<br>C<br>C<br>C<br>C<br>C<br>C<br>C                                                                                                    | Kembali                                                                                                    |               | e - CP         | 。<br>39 D<br>完成              |            |
| NO. AKAUN PCB         KUMPULAN PEKERJA         JUMLAH BILANGAN PEKERJA         JUMLAH BELANGAN PEKERJA         JUMLAH BELANGAN PEKERJA         JU                                                                                                    |                                                                                                    |        | C CONTRACTOR CONTRACTOR CONTRACTO | Kembali           25           1/A           INNIEWAY96           IALAN CUKAI (TIN)           IALAN CUKAI (TIN)           1           0 |               |                | 。<br>39 D<br>完成              |            |
| NO. AKAUN PCB         KUMPULAN PEKERJA         JUMLAH BELANGAN PEKERJA         JUMLAH BELANGAN PEKERJA         JUMLAH BELANGAN PEKERJA         JUMLAH BELANGAN PEKERJA         JUMLAH BELANGAN PEKERJA         JUMLAH BELANGAN PEKERJA         JUMLAH BELANGAN PEKERJA         JUMLAH BELANGAN PEKERJA         JUMLAH BELANGAN PEKERJA         JUMLAH BELANGAN PEKERJA         JUMLAH BELANGAN PEKERJA         JUMLAH BELANGAN PEKERJA         JUMLAH BELANGAN PEKERJA                                                                                                    |                                                                                                    |        | C ADAF SLIP PCB<br>e-CP39<br>BULAN <u>JANUAR</u> TAHUN 20<br>BULAN <u>JANUAR</u> TAHUN 20<br>1<br>NO, PENGER<br>BANDAR<br>NGGER<br>JUMLAH REKOD                                                                                                    | Kembali           25           1/A           INNIEWAY96           IALAN CUKAI (TIN)           1           0                             |               | E - CP         | <br>39 D<br>完成               |            |
| CONSIGNATION DECEMBERATION CONSIGNATION CONSIGNATION     |                                                                                                    |        | C DRAF SLIP PCB<br>e-CP39<br>BULAN JANUARI TAHUN 20<br>BULAN JANUARI TAHUN 20<br>AU<br>AU<br>AU<br>AU<br>AU<br>AU<br>AU<br>AU<br>AU<br>AU<br>AU<br>AU<br>AU                                                                                                    | Kembali  Kembali  Kembali                                                                                                    |               | Cetak<br>Cetak | 39 C<br>完成<br><sup>(4)</sup> |            |
| COSKOD COSKOD C | ANIMEWAY 86 SDN. BHD.         ANIMEWAY 86 SDN. BHD.         Image: SDN. BHD.         Image: SDN. BHD. |        | C DRAF SLIP PCB<br>e-CP39<br>BULAN JANIJARI TAHUN 20<br>BULAN JANIJARI TAHUN 20<br>1<br>BULAN JANIJARI TAHUN 20<br>1<br>BULAN JANIJARI TAHUN 20<br>1<br>JUMLAH REKOD                                                                                                    | Kembali           25           1/A           IALAN CUKAI (TIN)           IALAN CUKAI (TIN)           1           0                      |               | Cetak          | <br>39 D<br>完成<br>%)         |            |

| Dashboard                                |                               |                  |            |                                                               | ANNIEWAY 9                  | WONG LOO KIM<br>PENTADBIR<br>6 SDN, BHD, |            | × |
|------------------------------------------|-------------------------------|------------------|------------|---------------------------------------------------------------|-----------------------------|------------------------------------------|------------|---|
| PILIH MAJIKAN 🛛                          |                               |                  |            | PENGUMUMAN                                                    |                             |                                          |            | 4 |
| ANNIEWAY 96 SDN. BHD.                    | ~                             |                  |            | <ul> <li>Bil 3/2025 : Fungsi<br/>Baca selanjutnya.</li> </ul> | Bayaran PCB bagi Tahun 202  | 5 -                                      | 27/01/2025 | ^ |
| BILANGAN PEKERJA AKTIF MENGIKUT KUMPULAN |                               |                  |            | ⊖ Bil 1/2025 : Maklur<br>Baca selanjutnya.                    | man Pembukaan e-PCB Plus    | -                                        | 08/01/2025 |   |
| BIL NAMA KUMPULAN<br>1. ANNIEWAY96       | BILANGAN PEKERJA (AKTIP)<br>T |                  |            | O Bil 2 /2025 : Maklu<br>- Baca selanjutnya.                  | man Pilihan Kaedah Perkhidr | matan                                    | 08/01/2025 |   |
| 1 hingga 1 daripada 1 rekod              |                               |                  |            |                                                               | Pendi                       | ng Ş                                     |            |   |
|                                          |                               |                  |            |                                                               | <b>靜新年</b> 尼                | 討费                                       | 2          | Ŧ |
| SENARAI TUGASAN                          |                               |                  |            |                                                               |                             |                                          |            |   |
|                                          |                               |                  |            | Carian Q                                                      |                             |                                          |            |   |
| BIL. TARIKH TINDAKAN JENIS PERKHIDMATAN  | NAMA FAIL                     | KAEDAH PENGIRAAN | KUMPULAN   | NO. AKAUN PCB                                                 | HURAIAN                     | STATUS                                   | TINDAKAN   |   |
| 1. 28/01/2025 11:04 PM e-CP39            | N/A                           | e-JADUAL PCB     | ANNIEWAY96 | N/A                                                           | PCB JANUARI 2025            | Pengesahan                               |            |   |
| 1 hingga 1 daripada 1 rekod              |                               |                  |            |                                                               |                             |                                          |            |   |

25

## **E-Invoicing 202** Online Live Class (ENG)

#### 3<sup>rd</sup> Feb (Monday) 2pm – 5pm

#### **Register Now**

https://bit.ly/4gRGOzw

Like & Follow on FB @Annieway96Consultancy @KimClassroom Website & Email www.annieway96.com anniewong@fa.my

#### 012 - 664 5985

#### ANNIE WONG, CFP Professional

B. SC. (Summa cum laude) ICPT (IPMA, UK) HRD Corp Accredited Trainer CMSRL Financial Planner Accredited Color Accounting Trainer